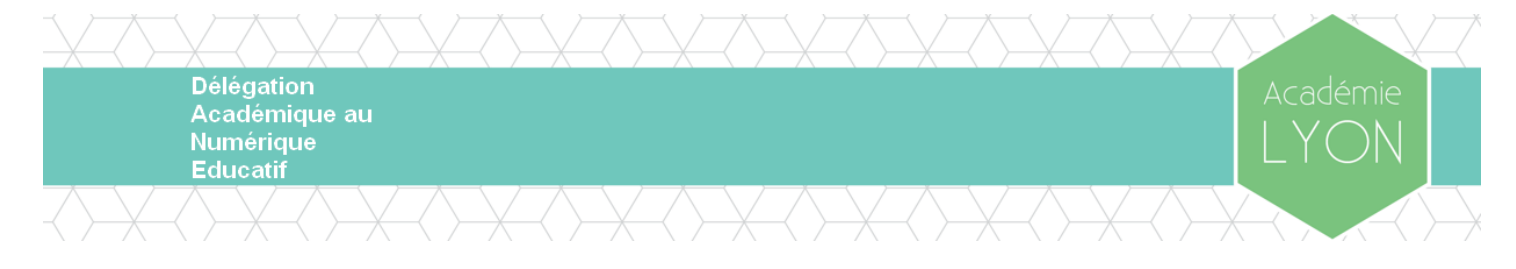

## J'ai perdu mon mot de passe, comment le réinitialiser ?

1 - Se rendre sur l'écran de connexion du forum de la DANE de Lyon : https://forum-dane.ac-lyon.fr

| 2 – Cliquer sur le bouton <b>Connexion</b><br>3 - Sur la petite popup qui s'ouvre, cliquer sur<br>« <b>J'ai oublié mon mot de passe</b> »                                                                                                    | M'ENREGISTRER CONNEXION                                   |
|----------------------------------------------------------------------------------------------------|-----------------------------------------------------------|
|                                                                                                    | ±                                                         |
|                                                                                                    | 07                                                        |
|                                                                                                    | Se souvenir de moi                                        |
|                                                                                                    | Connexion                                                 |
|                                                                                                    | ervices, I                                                |
| Envoyer votre mot de passe<br>Nom d'utilisateur :<br>Adresse e-mail associée à votre compte. Si vous ne l'avez pas modifie via votre<br>panneau d'utilisateur, il s'agit de l'adresse que vous avez fournie lors de votre<br>enregistrement.<br>Envoyer Réinitialiser | 4 – Saisir son identifiant et son adresse<br>électronique |
| A Index du forum                                                                                                    |                                                           |
|                                                                                                    |                                                           |

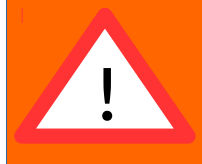

Pour pouvoir réinitialiser son mot de passe, il faut absolument connaître son nom d'utilisateur et son adresse électronique utilisée lors de la création du compte.

En cas de nécessité, envoyer un mail à l'adresse dane\_rsi@ac-lyon.fr

5 - Après la validation de la demande, consulter sa boite électronique. Devrait s'y trouver un mail avec le nouveau mot de passe.

Pour choisir un mot de passe : https://dane.ac-lyon.fr/spip/Mots-de-passe-bonne-et